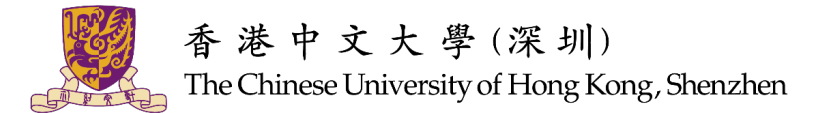

## 国内本科应届毕业生生源信息上报流程指南

各位国内本科毕业生,无论你是要出国深造、就业、考公、考研或创业等,请按照以 下指引<mark>完成生源信息的核对与上报</mark>,否则将影响<mark>影响求职进程</mark>和<mark>毕业离校流程</mark>。

**生源上报的对象:全体**国内本科毕业生(包括港澳台学生,国际学生除外)

什么是「生源地」?

生源地不等同于出生地、籍贯、高考城市,主要有两种情况:

- 1. 若目前户口不在大学集体户,则生源地为目前户口所在地;
- 若目前户口在大学集体户,则生源地为迁入大学集体户前的户口所在地,一般与父母户口 所在地相同。

请各位同学扫描下方二维码登录「广东大学生就业创业」小程序,并参考指南,完成生 源信息的核对与上报。

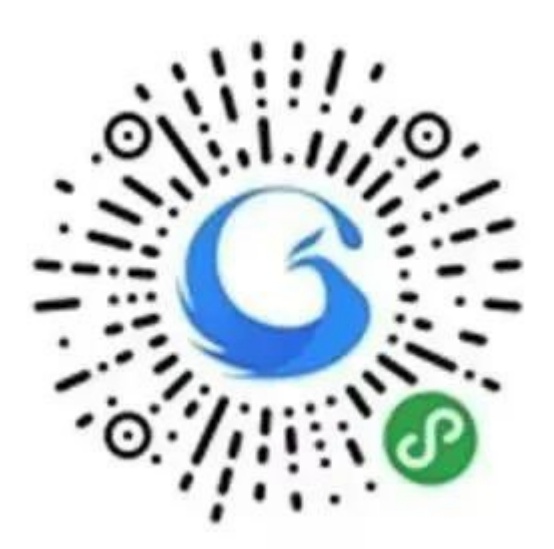

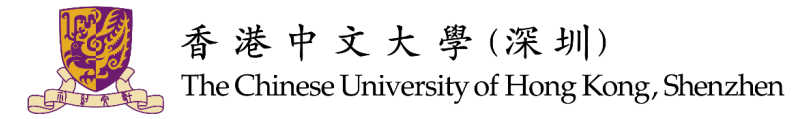

## 一、绑定微信

i. 进入小程序首页自动显示授权温馨提示,点击"开始授权"弹出小程序授权窗口。

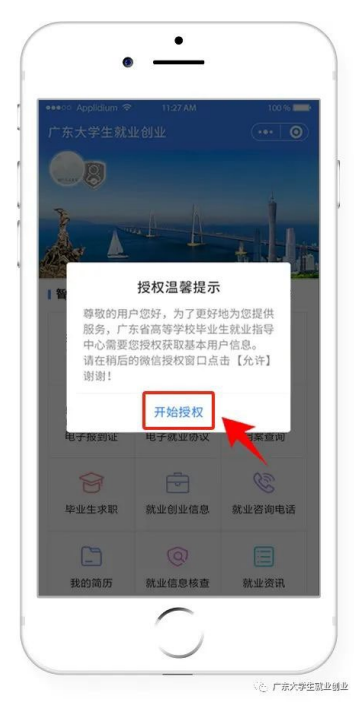

 ii. 如果之前没有允许微信授权,则取消返回首页后,在小程序首页点击"头像"或"办事 大厅"的功能按钮,还会弹出授权温馨提示,直到允许授权为止。

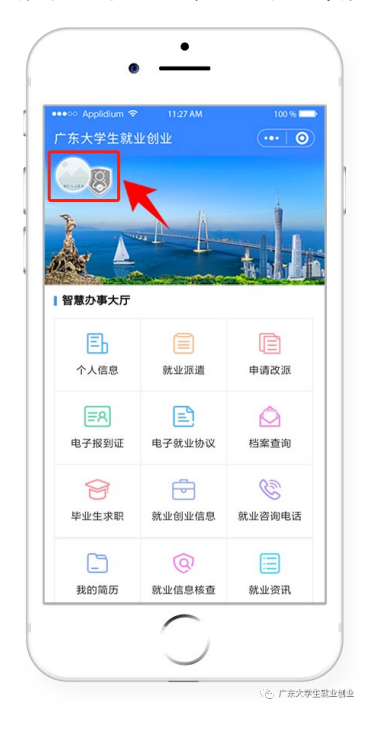

iii. 允许微信授权后,即完成登录。

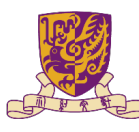

香港中文大學(深圳) The Chinese University of Hong Kong, Shenzhen

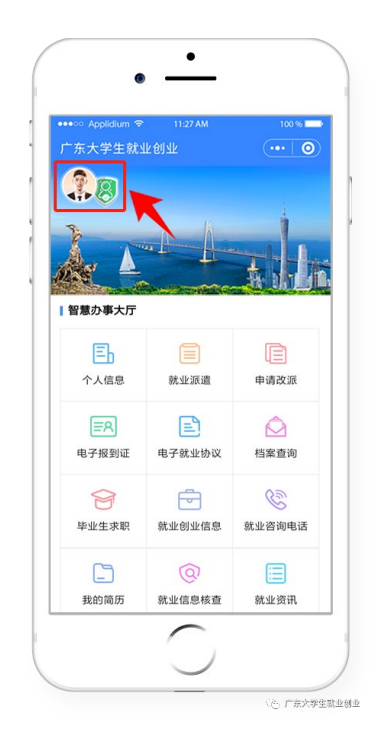

## 二、 实名认证、学籍绑定

 进入"广东大学生就业创业"小程序,在首页左上角找到"用户登录",点击后出现一个 弹窗,出现两个选项:"中国内地学生""港澳台学生",选择"中国内地学生"选项。延 迟毕业学生若之前曾在该小程序绑定学籍,需点击左上角头像处先解绑,再重新绑定 至毕业年份。

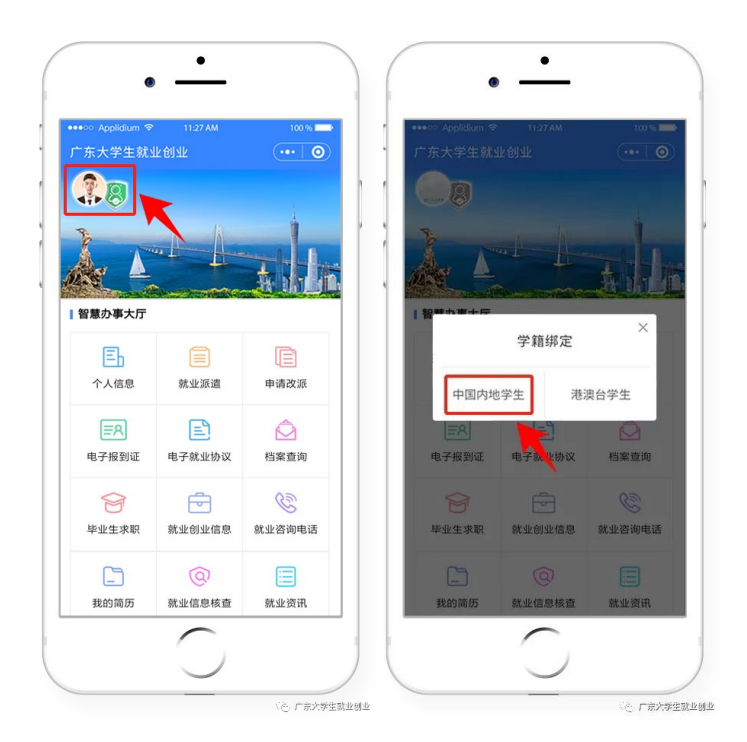

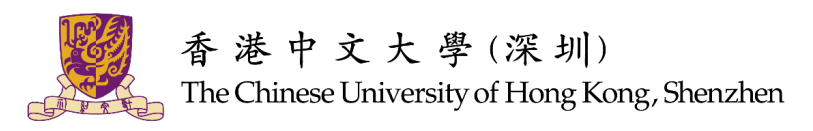

ii. 进入"学籍绑定"页面,点击"开始验证",并完成人脸识别身份认证。

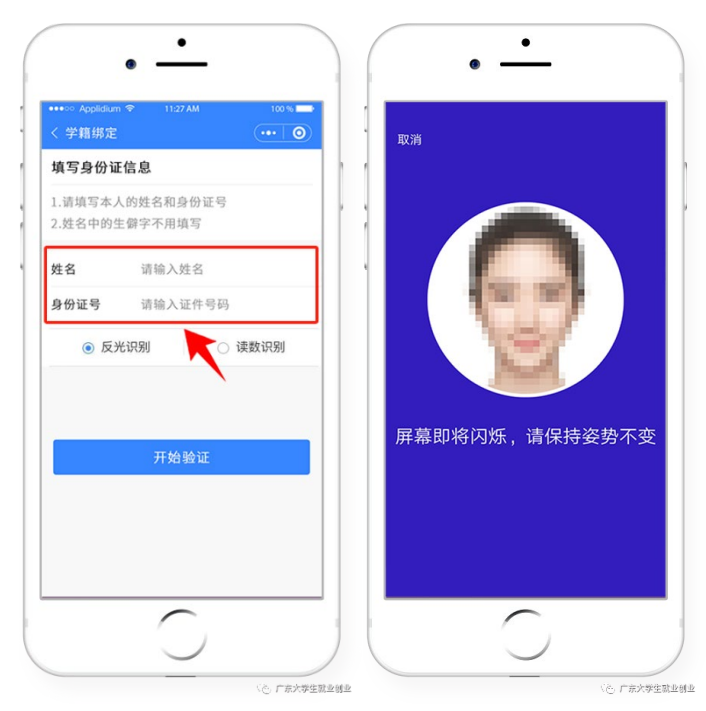

iii. "刷脸"成功后,即可进行"学籍绑定",点击"马上完善信息"可进入"个人信息"绑定的操作。

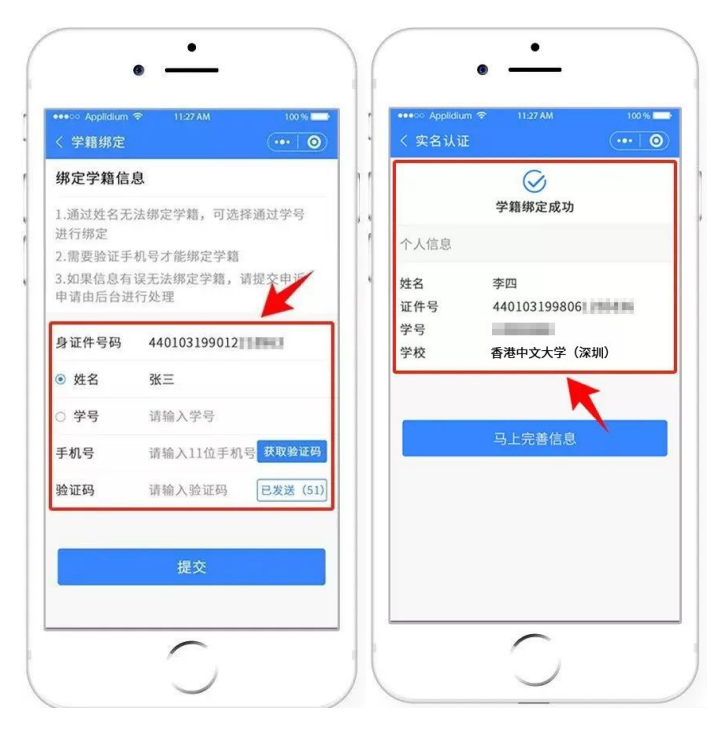

iv. 学籍绑定完毕,进入小程序首页的登录状态。

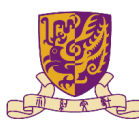

香港中文大學(深圳) The Chinese University of Hong Kong, Shenzhen

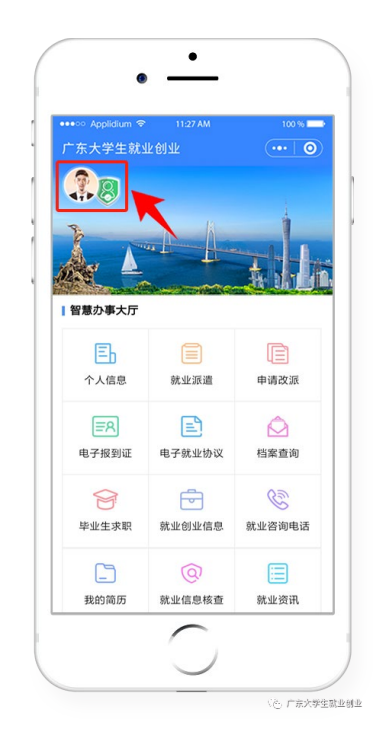

## 三、个人信息

i. 登录"广东大学生就业创业"小程序后,可选择从首页进入"个人信息"窗口。

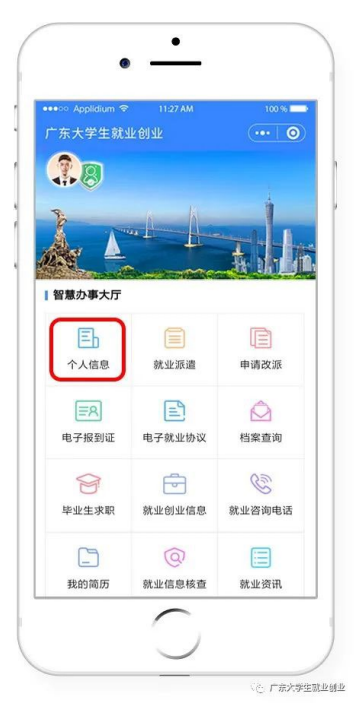

ii. 依次填写"学校""个人""其他"三部分信息。如在填写过程中发现部分信息已经由系统完成填写,则需要进行信息核对,如出现错误,可以点击进行修改。

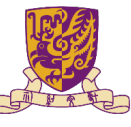

香港中文大學(深圳) The Chinese University of Hong Kong, Shenzhen

| 0                | ■ <sup>×</sup> ll 会 <sup>731</sup> <b>8</b> 感 ● <b>N 10 %</b> 10 15:40 |                    |                                   | 월 등대 중, <sup>444</sup> 👩 🍬 @ 👁 😫 🕼 ⊁ IDt 💽 1 15:53 |                   |                                                                                                    | 월 <sup>8</sup> 대대 중: <sup>19</sup> 👩 🍬 @ ④ 閑 🕲 왕) (19년) 15:53 |         |  |
|------------------|------------------------------------------------------------------------|--------------------|-----------------------------------|----------------------------------------------------|-------------------|----------------------------------------------------------------------------------------------------|---------------------------------------------------------------|---------|--|
| く 生源上报           |                                                                        | ••• 0              | く 生源上报                            |                                                    | ••• 0             | く 生源上报                                                                                                    |                                                               | ••• 0   |  |
| <b>1</b> —<br>学校 | 2<br>个人                                                                | 3<br>其他            | <ul><li>✓ ──</li><li>学校</li></ul> | — 🧿 —<br>个人                                        | 3<br>其他           | <ul> <li>✓</li> <li>✓</li></ul> |                                                               | 3<br>其他 |  |
| 个人信息             |                                                                        |                    | 个人信息                              |                                                    |                   | 个人信息                                                                                                    |                                                               |         |  |
| 姓名<br>证件号<br>学号  |                                                                        |                    | 姓名<br>证件号<br>学号<br>政治面貌           | 共青团员                                               |                   | 姓名<br>证件号<br>学号                                                                                                    |                                                               |         |  |
| 学校<br>政治面貌       | 香港中文大学(深<br>共青团员                                                       | 香港中文大学(深圳)<br>共青团员 |                                   | 学校专业信息                                             |                   |                                                                                                    | 共青团员                                                          |         |  |
| 学校专业信息           |                                                                        |                    | *生源地                              | 0                                                  | >                 | *是否残疾                                                                                                    | 非残疾                                                           | >       |  |
| *院系              | 经管学院                                                                   | >                  | *电子邮箱                             |                                                    | @link.cuhk.edu.cn | *是否家庭困难                                                                                                    | 非家庭困难                                                         | >       |  |
| *专业              | 市场营销                                                                   | >                  | *家长联系电话                           |                                                    |                   |                                                                                                    |                                                               |         |  |
| 学历               | 本科                                                                     |                    | *家庭地区                             | -                                                  | >                 | 上一步                                                                                                    |                                                               | 确定      |  |
| 学制               | 四年                                                                     |                    | *家庭地址                             |                                                    |                   |                                                                                                    |                                                               |         |  |
|                  | 下一步                                                                    |                    | *家庭地址邮编                           |                                                    |                   |                                                                                                    |                                                               |         |  |
|                  | <u> </u>                                                               |                    | *证件照                              | Л                                                  |                   |                                                                                                    |                                                               |         |  |

iii. 将所有带"\*"号的必填项填写完毕后,点击"提交"。

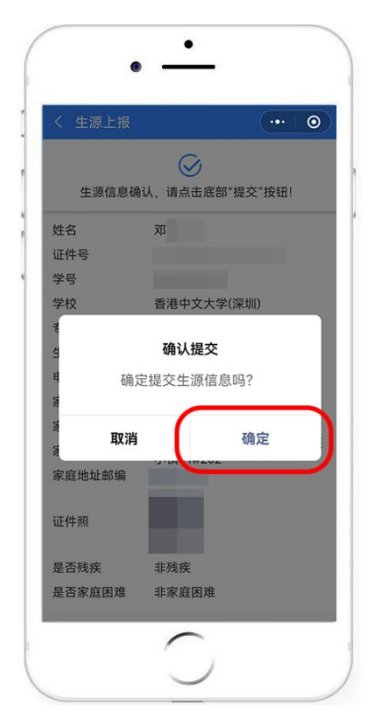

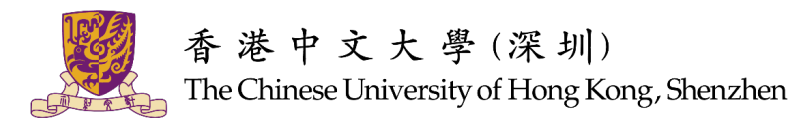

香港中文大学(深圳)职业规划与发展处

电话: 0755-23515888

办公室:学生中心 304

办公时间:工作日 8:30-12:00, 13:00-17:30

邮箱: <u>careerservice@cuhk.edu.cn</u>